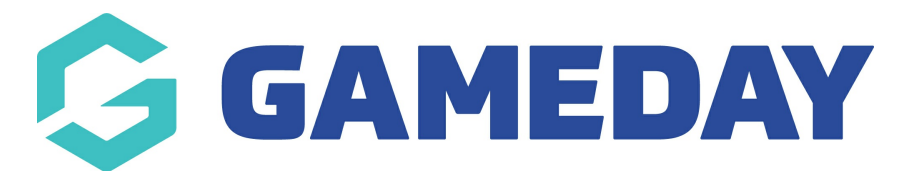

## How do I update a Member ID rule?

Last Modified on 04/03/2024 10:40 am AEDT

Administrators have the ability to change their organisation's current active Member ID rule and either replace the Member IDs already assigned, or add a new batch of Member IDs for new registrations.

To update a Member ID Rule:

1. In the left-hand menu, click **My Organisation** > **SETTINGS.** 

| G   | <b>JAMEDAY</b>       |   |  |  |  |  |
|-----|----------------------|---|--|--|--|--|
|     | Dashboard            |   |  |  |  |  |
| OF. | My Organisation      |   |  |  |  |  |
| Or  | Organisation Details |   |  |  |  |  |
| Ac  | Admins & Contacts    |   |  |  |  |  |
| Му  | /Hierarchy           |   |  |  |  |  |
| Se  | Settings             |   |  |  |  |  |
| \$  | Finances             | • |  |  |  |  |
| 288 | Members              | • |  |  |  |  |
|     | Membership Forms     | • |  |  |  |  |
| 00  | Products & Questions |   |  |  |  |  |
| ₹Ĵ÷ | Promotions           |   |  |  |  |  |
| Ð   | Events               | • |  |  |  |  |
| ¢   | Reports              |   |  |  |  |  |

2. Click the **ID MANAGEMENT** tab.

| Settings             |              |                   |
|----------------------|--------------|-------------------|
| Seasons & Age Groups | Member Types | ID Management NEW |

## 3. Click the **MEMBER ID** tab

| Settings             |              |          |               |     |  |
|----------------------|--------------|----------|---------------|-----|--|
| Seasons & Age Groups | Member Types |          | ID Management | NEW |  |
| Organisation ID      | Member ID    | Event ID |               |     |  |

4. To activate a new ID Rule, expand the **Actions** arrow on the Member ID Rule List, then select **USE THIS RULE** 

| Seasons & Age Groups       | Mer       | nber Typ | ies ID Mana     | agement    |                             |                 |                      |                  |
|----------------------------|-----------|----------|-----------------|------------|-----------------------------|-----------------|----------------------|------------------|
| Organisation ID            | Member ID | Ev       | ent ID          |            |                             |                 |                      |                  |
| Create New Rule            |           |          |                 |            |                             | Please Select 🔻 | Q Type to search     | ¢                |
| Rule Name 🗢                | Prefix    | Suffix   | Starting Number | Max Number | Rule Type                   | Status          | ID Generation Status | Action(s)        |
| 2024 Winter Bib<br>Numbers | WIN       | 24       | 00001           | 99999      | Season based - 20<br>Winter | 024 Inactive    |                      | Ec Use This Rule |
| 2023 Bib Numbers           | BIB       | 23       | 5000            | 9999       | Season based - 20<br>Term 1 | 023 Active      | Live                 | Edit             |

5. If you already had a rule active, you will be prompted to either replace the existing rule, or update the rule for new registration

## Set this as your active rule × Would you like to update all existing member ID's to reflect this rule change? Choosing "Replace Rule" will will set your active rule and regenerate IDs for all eligble members. Choosing "Update Rule Only" will apply this rule for new registrations only. Replace Rule Update Rule Only

- **Replace Rule**: Selecting this option will overwrite all Member IDs that had been assigned to existing members and replace them with IDs from the new rule, and will also apply IDs from the new rule to new member registrations.
- Update Rule Only: Selecting this option will leave any Member IDs assigned to existing members intact, and will only use IDs from the new rule for new member registrations.

**NOTE:** Please allow up to 5 minutes for members to have their IDs generated and assigned

## **Related Articles**